# Configurer DNS SRV dans CUCM pour IM & Presence Service

## Contenu

Introduction Conditions préalables Conditions requises Components Used Configuration Configuration du serveur DNS Configurer le serveur CUCM Configurer le serveur de messagerie instantanée et de présence Chemin du signal Vérification Dépannage

## Introduction

Ce document décrit la configuration de la ligne principale SIP de Cisco Unified Communications Manager (CUCM) avec l'enregistrement DNS SRV (Domain Name System Server) de la messagerie instantanée et de la présence.

Àdes fins de haute disponibilité, plusieurs destinations de noeud de serveur de messagerie instantanée et de présence sont configurées dans la liaison de publication de messagerie instantanée et de présence de CUCM. Un maximum de 16 adresses IP de destination peut être ajouté dans la configuration de la ligne principale SIP. Cependant, les administrateurs préfèrent utiliser des enregistrements SRV plutôt que des adresses IP, car les enregistrements SRV sont plus faciles à gérer. Les enregistrements SRV sont renseignés sur le serveur DNS et la gestion centralisée est donc assurée lorsque vous pointez la destination de la liaison SIP vers l'enregistrement SRV DNS.

## Conditions préalables

## **Conditions requises**

Cisco vous recommande de prendre connaissance des rubriques suivantes :

- DNS SRV
- Serveur Cisco IM & Presence

Solutions Cisco Unified Communications Manager

### **Components Used**

Les informations contenues dans ce document sont basées sur les versions de matériel et de logiciel suivantes :

- Active Directory 2008 et versions ultérieures
- CUCM version 10
- Serveur IM & Presence Version 10

The information in this document was created from the devices in a specific lab environment. All of the devices used in this document started with a cleared (default) configuration. If your network is live, make sure that you understand the potential impact of any command.

## Configuration

**Note**: Utilisez l'<u>Outil de recherche de commande (clients inscrits seulement) pour obtenir</u> plus d'informations sur les commandes utilisées dans cette section.

### Configuration du serveur DNS

Complétez ces étapes afin de configurer le serveur DNS :

 Créez deux sous-domaines DNS sous le domaine DNS principal : un domaine sera utilisé par les requêtes SRV du serveur CUCM et le second domaine sera interrogé par le serveur IM & Presence.Dans cet exemple, les sous-domaines CUCM et IM & Presence ont été créés

| 🖂 📑 cci | e.com  |
|---------|--------|
| E 🗊     | _msdcs |
| 🕀 🧮     | _sites |
| 🕀 🧮     | _tcp   |
| 🕀 🧮     | _udp   |
| 🕀 🚞     | cucm   |
| 🛨 🧮     | cup    |

dans le laboratoire de test pour la démonstration.

- Ajoutez ces entrées SRV dans le serveur DNS au format exact suivant : \_sip.\_tcp.subdomain1.domain\_sip.\_tcp.subdomain2.domainDans le TP de test, les domaines sont les suivants :\_sip.\_tcp.cup.ccie.com\_sip.\_tcp.cucm.ccie.com
- 3. Vérifiez si les SRV peuvent être résolus à partir du réseau. L'adresse IP et le nom de domaine du serveur DNS doivent être configurés dans les serveurs Unified Communications.Afin de vérifier la recherche SRV à partir d'une invite de commandes Microsoft Windows, entrez la commande **nslookup**.

```
nslookup
set type=srv
sip._tcp.cup.domain.com
Par exemple référez-vous à cet exem
```

Par exemple, référez-vous à cet exemple de code

1

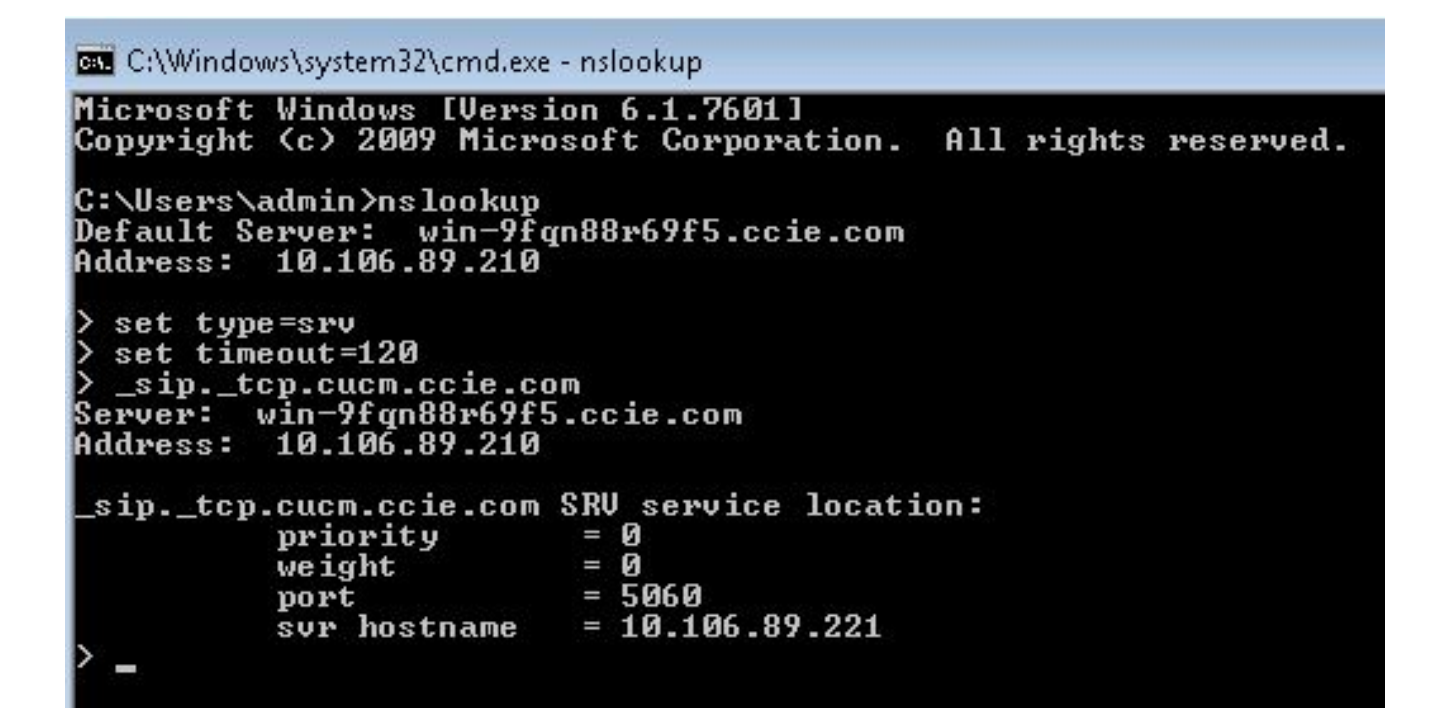

#### Configurer le serveur CUCM

Complétez ces étapes afin de configurer le serveur CUCM :

1. Créez une liaison SIP dans CUCM. Ajoutez l'enregistrement SRV dans le champ d'adresse de destination de la liaison SIP, comme indiqué ici

| Destination Address is an SRV          |                              |                          |              |                  |  |
|----------------------------------------|------------------------------|--------------------------|--------------|------------------|--|
| Destination Address 1* cup.ccie.com    |                              | Destination Address IPv6 |              | Destination Port |  |
| TP Preferred Originating Codec*        | 711ulaw                      |                          |              |                  |  |
| F Presence Group*                      | Standard Presence group      | +                        |              |                  |  |
| P Trunk Security Profile*              | Non Secure SIP Trunk Profile | -                        |              |                  |  |
| routing Calling Search Space           | < None >                     | •                        |              |                  |  |
| t-Of-Dialog Refer Calling Search Space | < None >                     | -                        |              |                  |  |
| BSCRIBE Calling Search Space           | < None >                     | •                        |              |                  |  |
| P Profile *                            | Standard SIP Profile         | •                        | View Details |                  |  |
| TMF Signaling Method*                  | No Preference                |                          |              |                  |  |

**Note**: Seule la partie **subdomain.domain** de l'enregistrement SRV doit être ajoutée ici. Le service CCM préfixe \_sip.\_tcp à la requête SRV lorsqu'il génère la requête.

- 2. Enregistrez la configuration de la ligne principale SIP.
- Réinitialisez la ligne principale SIP. Le serveur CUCM transfère maintenant une requête DNS SRV au serveur DNS comme indiqué ici

| 264 71836.00862 10.106.89.221  | 10.106.89.210 | DNS         | Standard query SRV_siptcp.cup.ccie.com             |
|--------------------------------|---------------|-------------|----------------------------------------------------|
| 278 71841.01357 10.106.89.221  | 10.106.89.210 | DNS         | Standard query SRV _siptcp.cup.ccie.com            |
| 283 71843.11424 10.106.89.210  | 10.106.89.221 | DNS         | Standard guery response SRV 0 0 5060 10.106.89.222 |
| \$01 71853.84494 10.106.89.221 | 10.106.89.210 | DNS         | Standard query SRV _siptcp.cup.ccie.com            |
| 315 71858.84902 10.106.89.221  | 10.106.89.210 | ONS         | Standard query SRV _s1ptcp.cup.cc1e.com            |
| 316 71861.36587 10.106.89.210  | 10.106.89.221 | <u>0445</u> | Standard query response SRV 0 0 5060 10.106.89.222 |

 Configurez la ligne principale SIP en tant que ligne principale IM and Presence Publish Trunk dans la page de configuration des paramètres de service CCM.

#### Configurer le serveur de messagerie instantanée et de présence

Complétez ces étapes afin de configurer le serveur IM & Presence :

 Dans la page d'administration du serveur IM & Presence, sélectionnez Presence > Presence Gateway. Configurez une passerelle PRÉSENCE CUCM comme indiqué ici

| 🕽 Save 🗙 Delete 🎝 Add New                                                                                                    |                                                                                                    |                        |
|----------------------------------------------------------------------------------------------------|----------------------------------------------------------------------------------------------------|------------------------|
| status                                                                                                    |                                                                                                    |                        |
| 🚺 Status: Ready                                                                                                    |                                                                                                    |                        |
|                                                                                                    |                                                                                                    |                        |
| Presence Gateway Settings (Cisco Unified Com                                                                                                    | nunications Manager)                                                                                    |                        |
| Presence Gateway Settings (Cisco Unified Com<br>You can configure a Cisco Unified Communications Manager                                           | nunications Manager)<br>server as a presence gateway. The IM and Presence Service will then tri         | gger the Cisco Unified |
| rou can configure a Cisco Unified Com                                                                                                    | nunications Manager)<br>server as a presence gateway. The IM and Presence Service will then tri         | gger the Cisco Unified |
| Presence Gateway Settings (Cisco Unified Com<br>You can configure a Cisco Unified Communications Manage<br>Presence Gateway Type <sup>4</sup>      | nunications Manager)<br>server as a presence gateway. The IM and Presence Service will then tri<br>CUCM | gger the Cisco Unified |
| Presence Gateway Settings (Cisco Unified Com<br>You can configure a Cisco Unified Communications Manager<br>Presence Gateway Type*<br>Description* | server as a presence gateway. The IM and Presence Service will then the CUCM                            | gger the Cisco Unified |

Cette configuration spécifie les serveurs à partir desquels la présence du téléphone est acceptée.**Note**: Le nom complet de l'enregistrement CUCM SRV doit être ajouté dans la configuration de Presence Gateway.

 Dans le serveur IM & Presence, sélectionnez System > Service Parameter. Spécifiez le nom du cluster SRV dans la page de configuration des paramètres du proxy SIP Cisco, comme indiqué

| ici.         |                                                            |                             |                 |  |
|--------------|------------------------------------------------------------|-----------------------------|-----------------|--|
| Service Para | ameter Configuration                                       |                             |                 |  |
| Save .       | 🔊 Set to Default                                           |                             |                 |  |
| U status     | : Ready                                                    |                             |                 |  |
| Select Ser   | ver and Service                                            |                             |                 |  |
| Server*      | 10.106.89.222CUCM JM and Presence (Active)                 | -                           |                 |  |
| Service*     | Cisco SIP Proxy (Active)                                   | •                           |                 |  |
| All paramet  | ters apply only to the current server except parameters th | at are in the Clusterwide g | reup(s).        |  |
| Cisco SIP    | Proxy (Active) Parameters on server 10.106.89.22           | 2CUCM IM and Present        | e (Active)      |  |
| Parameter    | Name                                                       |                             | Parameter Value |  |
| General      | Proxy Parameters (Clusterwide)                             |                             |                 |  |
| Virtual 1P   | Address (dotted-IPv4 format or IPv6)                       |                             |                 |  |
| SRV Clus     | der Name                                                   |                             | cup.oxie.com    |  |

#### Chemin du signal

Cette section fournit des informations sur la signalisation entre les différents composants impliqués dans cette configuration.

-

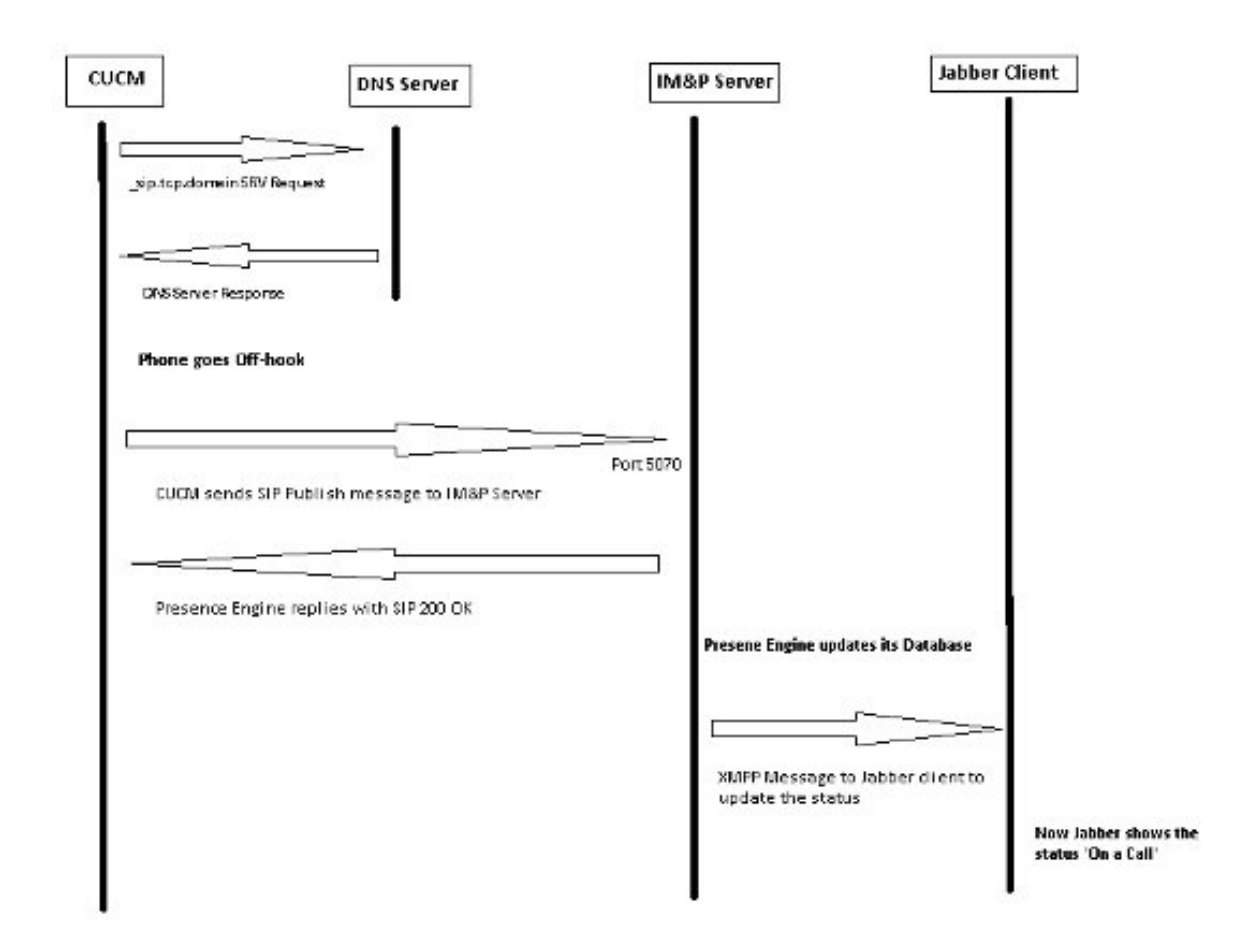

## Vérification

Aucune procédure de vérification n'est disponible pour cette configuration.

# Dépannage

Il n'existe actuellement aucune information de dépannage spécifique pour cette configuration.